## Erasmus+ Personel Hareketliliği Başvurularında Kariyer Kapısı Kullanımı Hakkında

1 Mart 2022 tarihi itibariyle Erasmus+ personel hareketliliği seçim ve başvuru işlemleri Cumhurbaşkanlığı Kariyer Kapısı portalı üzerinden yürütülecektir.

Üniversitemiz bundan sonraki süreçte ilana çıktığında https://portal.ua.gov.tr/ web sayfası üzerinden ilan edecektir ve gereken belgeler ile birlikte adaylar başvurularını çevrimiçi tamamlayabilir ve seçim sonuçlarını görebilirler.

E-devlet sistemi ile entegre çalışan bu portal üzerinden Üniversitemiz tarafından açılacak ilanlara personelimiz doğrudan e-devlet hesapları ile başvuru yapabilecektir.

Başvuru için lütfen aşağıdaki adımları takip ediniz.

1. <u>https://portal.ua.gov.tr/</u> adresine gidiniz. Bu sayfa üzerinde çeşitli üniversitelere ait hareketlilik çağrılarını göreceksiniz. Üniversite filtresini kullanarak Necmettin Erbakan Üniversitesine ait ilanları listeleyebilir, "İlana Git" seçeneğini kullanarak ilan detaylarına ve başvuru koşullarına ulaşabilirsiniz.

| A L  | Tüm ilanları aşağıdaki filtreleri kulla<br><b>"Giriş Yap"</b> seçeneği ile gir | narak listeleyebilir, <b>"İlana Git"</b> seçeneğini kullanarak ilan detaylarına ve başvuru<br>koşullarına ulaşabilirsiniz.<br>riş yaparak başvuru ve değerlemelere ilişkin süreçleri takip edebilirsiniz.                 |
|------|--------------------------------------------------------------------------------|----------------------------------------------------------------------------------------------------|
| I WW | Üniversite<br>NECMETTİN ERBAKAN ÜNİVERSİTE: 🗸                                  | C     e-Devlet ile Giriş     Sıkça Sorulan Sorular       İtan Türü     Seçiniz     V   Kelime İle Ara                                                                                                    |
|      | Üniversite                                                                     | İlan Açıklaması                                                                                                    |
|      | NECMETTIN<br>ERBAKAN<br>ÜNIVERSITESI<br>Erasmus Ofisi                          | Bitiş Tarihi<br>Decement Versiones<br>Bitiş Tarihi<br>25 Temmuz 2022<br>Pazartesi<br>Dosmangazi Staj Konsorsiyumu Personel<br>Hareketliliği Başvuru İlanı<br>Bitiş Tarihi<br>25 Temmuz 2022<br>Pazartesi<br>3 Hafta Kaldı |

**2.** Açılan ekranda ilan detaylarını bulabilirsiniz. "E Devlet İle Giriş" seçeneğine tıklayınız.

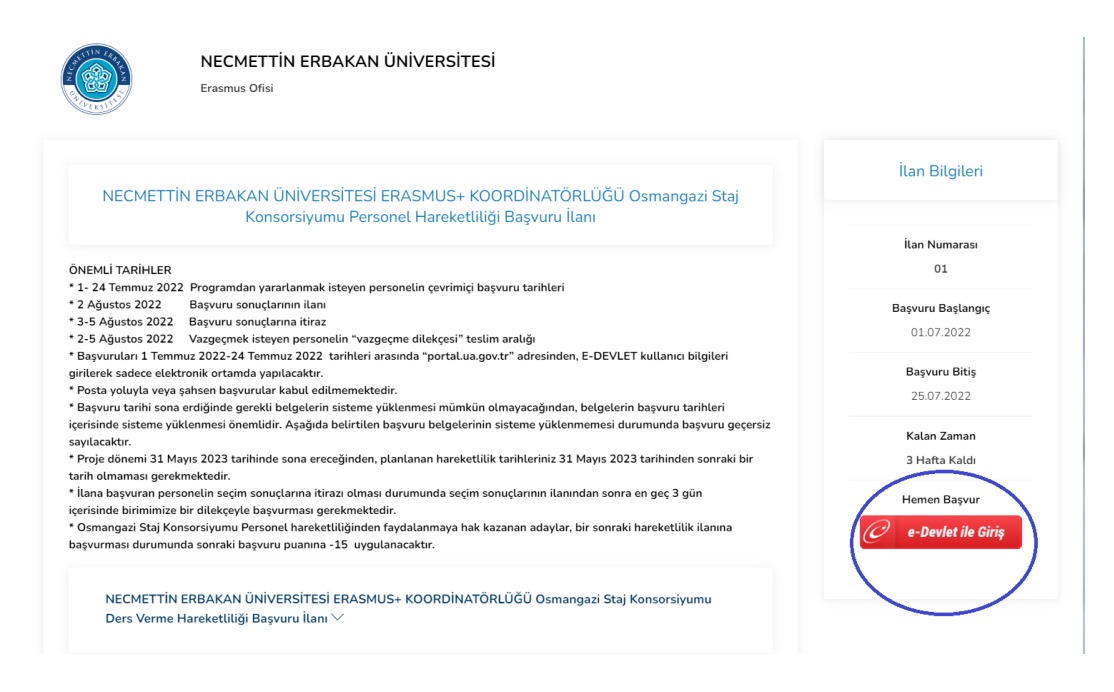

3. Sistem tekrar e-devlet üzerinden kimliğinizi doğrulamanızı isteyecektir. E-devlet kullanıcı adı ve şifrenizi giriniz.

| C <sup>türkiye.gov.tr</sup>                                                              | 🗬 Hizli Çözüm                                                                                                    | P ▼ Size nasıl yardım edebilirim? Q Giriş Yap →)                            |
|------------------------------------------------------------------------------------------|----------------------------------------------------------------------------------------------------|-----------------------------------------------------------------------------|
| 🚡 🖒 Avrupa Birligi Eğitim ve Gençlik 🖒 Erasmus+ ve ESC Başvurulan                        |                                                                                                    |                                                                             |
| Avrupa Birligi Egitim ve Gençlik Programlan Merkezi Başka<br>Erasmus+ ve ESC Başvuruları | Henüz kimliğinizi doğrulamadınız<br>Bu hizmetten faydalanmak için, aşağıdaki kin<br>bir tanesini kullanarak sisteme giriş yapmış o<br>• e-Devlet Şifresi<br>• Mobil İmza<br>• Elektronik İmza<br>• T.C. Kimli Kartı<br>• Internet Bankacılığı<br>Kimliğimi Şimdi Doğru | Nik doğrulama yöntemlerinden sizin için uygun olan<br>İmanız gerekmektedir. |

**4.** Kimliğinizi doğrulayıp E-devlete giriş yaptıktan sonra "Yeni Başvuru" seçeneği ile devam ediniz.

| Bu hizmet Avrupa Birliği<br>Eğitim ve Gençlik<br>Programları Morkozi                                      | 🖉 Yeni Başvuru                                                                                                    |
|----------------------------------------------------------------------------------------------------|----------------------------------------------------------------------------------------------------|
| Programları Merkezi<br>Başkanlığı işbirliği ile e-<br>Devlet Kapısı altyapısı<br>üzerinden sunulmaktadır. | Bu hizmeti kullanarak ilgili kuruma daha önce yaptığınız başvurular aşağıda görüntülenir. Yeni bir başvuruda bulunmak için yakarıda<br>yer alan "Yeni Başvuru" düğmesine tıklayınız. |
|                                                                                                    | Başvurunuz bulunmamaktadır.                                                                                                    |

**5.** Açılan başvuru listesinde aşağıdaki sayfalardan ilerleyerek Üniversitemizin ilanını bulunuz ve "başvur" seçeneği ile devam ediniz.

| Erasmus+ ve ES                                                                                      | C Başvuruları                                                                                                    | Favori              | ilere ekle                  | Puanla                   | 😋 Paylaş                       |  |
|----------------------------------------------------------------------------------------------------|----------------------------------------------------------------------------------------------------|---------------------|-----------------------------|--------------------------|--------------------------------|--|
| Bu hizmet Avrupa Birliği<br>Eğitim ve Gençlik<br>Programları Merkezi<br>Başkanlığı işbirliği ile e- | < Geri                                                                                                    |                     |                             |                          |                                |  |
| Devlet Kapısı altyapısı<br>üzerinden sunulmaktadır.                                                 | İlan Listesi                                                                                                    |                     |                             |                          |                                |  |
|                                                                                                    | İlan Adı                                                                                                    |                     | İlan Türü                   | Son Başvuru<br>Tarihi    | İşlem                          |  |
|                                                                                                    | İSTANBUL MEDİPOL ÜNİVERSİTESİ / 2022 PROJE DÖNEMİ ERASMUS+ KA131 PERSON<br>VERME/EĞİTİM ALMA HAREKETTLİLİĞİ BAŞVURULARI                                                                              | NEL DERS            | Değişim<br>Programı         | 15/08/2022<br>23:59:00   | Başvur                         |  |
|                                                                                                    | ESKİŞEHİR OSMANGAZİ ÜNİVERSİTESİ / NECMETTİN ERBAKAN ÜNİVERSİTESİERASMU<br>KOORDİNATÖRLÜĞÜOsmangazi Staj Konsorsiyumu Personel Hareketiiliği Başvuru İl<br>Mobility)                                 | JS+<br>lanı [Staff  | Değişim<br>Programı         | 25/07/2022<br>23:59:00   | Başvur                         |  |
|                                                                                                    | ESKİŞEHİR OSMANGAZİ ÜNİVERSİTESİ / NECMETTİN ERBAKAN ÜNİVERSİTESİERASML<br>KOORDİNATÖRLÜĞÜOsmangazi Staj Konsorsiyumu Personel Hareketiiliği Başvuru İl<br>Mobility)                                 | JS+<br>lanı [Staff  | Değişim<br>Programı         | 25/07/2022<br>23:59:00   | Başvur                         |  |
|                                                                                                    | ESKİŞEHİR OSMANGAZİ ÜNİVERSİTESİ / NECMETTİN ERBAKAN ÜNİVERSİTESİERASMU<br>KOORDİNATÖRLÜĞÜOsmangazi Staj Konsorsiyumu Personel Hareketiiliği Başvuru İl<br>Mobility)                                 | JS+<br>lanı [Staff  | Değişim<br><u>Program</u> ı | 25/07/2022<br>23:59:00   | Başvur                         |  |
| <                                                                                                   | NECMETTİN ERBAKAN ÜNİVERSİTESİ / NECMETTİN ERBAKAN ÜNİVERSİTESİ ERASMU:<br>KOQRDİNATÖRLÜĞÜ Osmangazi Staj Konsorsiyumu Personel Hareketliliği Başvuru İ                                              | S+<br>İlanı         | Değişim<br>Programı         | 25/07/2022<br>23:59:00   | Başvur                         |  |
|                                                                                                    | ESKİŞEHİR OSMANGAZI ÜNIVERSITESİ 7 NECMETTİN ERBAKAM ÖHİVERSİTESİ ERASMA<br>KOORDİNATÖRLÜĞÜ Osmangazi Staj Konsorsiyumu Personel Hareketliliği Başvuru İ<br>Mobility for Teaching Assignments (STA)) | U3∓<br>İlanı [Staff | Değişim<br>Programı         | 25/07/2022<br>23:59:00   | Başvur                         |  |
| m-erasmus-ve-esc-basvurulari?islem=ila                                                              | n&index=44 =eki 1 2 3 Sonraki »                                                                                                    |                     |                             | Toplam 46 kayıttar<br>li | n 41-46 arası<br>stelenmistir. |  |

6. Onay kutucuğunu işaretleyerek "Devam Et" seçeneğine tıklayınız.

|                                                                   | KOORDİNATÖRLÜĞÜ Osmangazi Staj Konsorsiyumu Personel Hareketliliği Başvuru İlanı                                                                                                    |
|-------------------------------------------------------------------|----------------------------------------------------------------------------------------------------|
|                                                                   | ÖNEMLİ TARİHLER<br>* 1- 24 Temmuz 2022 Programdan yararlanmak isteyen personelin çevrimiçi başvuru tarihleri<br>* 2 Ağustos 2022 Başvuru sonuçlarının ilanı<br>* 3-5 Ağustos 2022 Başvuru sonuçlarına itiraz<br>* 2-5 Ağustos 2022 Vazgeçmek isteyen personelin "vazgeçme dilekçesi" teslim aralığı<br>* Başvuruları 1 Temmuz 2022-24 Temmuz 2022 tarihleri arasında "portal.ua.gov.tr" adresinden, E-DEVLET kullanıcı bilgileri<br>girilerek sadece elektronik ortamda yapılacaktır.<br>* Posta yoluyla veya şahsen başvurular kabul edilmemektedir.<br>* Başvuru tarihi sona erdiğinde gerekli belgelerin sisteme yüklenmesi mümkün olmayacağından, belgelerin başvuru tarihleri<br>içerisinde sisteme yüklenmesi önemlidir. Aşağıda belirtilen başvuru belgelerinin sisteme yüklenmemesi durumunda<br>başvuru geçersiz sayılacaktır.<br>* Proje dönemi 31 Mayıs 2023 tarihinde sona ereceğinden, planlanan hareketlilik tarihleriniz 31 Mayıs 2023 tarihinden<br>sonraki bir tarih olmaması gerekmektedir.<br>* İlana başvurına personelin seçim sonuçlarına itrazı olması durumunda seçim sonuçlarının ilanından sonra en geç 3 gün<br>içerisinde bir dilekçeyle başvurması gerekmektedir.<br>* Osmangazi Staj Konsorsiyumu Personel hareketliliğinden faydalanmaya hak kazanan adaylar, bir sonraki hareketlilik<br>ilanına başvurması durumunda sonraki başvuru punna -15 uygulanacaktır. |
| ★ Hizmeti tamamlamak<br>için bu alanı mutlaka<br>doldurmalısınız. | * Z Yukandaki bilgilendirme yazısını okudum ve kabul ediyorum.<br>Bu şanı kabul etmediğiniz takdirde işleme devam edemezsiniz.                                                                                                    |
|                                                                   | Devam Et >                                                                                                    |

**7.** Açılan sayfada "Alan Seçimi" yapmalısınız. "Ders Verme Hareketliliği" ya da "Eğitim Alma Hareketliliği" seçeneklerinden size uygun olanı işaretleyerek devam ediniz.

| Avrupa Birliği Eğitim ve Gençlik                                                   | 〉Erasmus+ ve ESC Başvurula                   | n                                                                                      |                                                            |                                      |                                          |
|------------------------------------------------------------------------------------|----------------------------------------------|----------------------------------------------------------------------------------------|------------------------------------------------------------|--------------------------------------|------------------------------------------|
| Avrupa Birliği Eğitim v<br>Erasmus+ ve ES                                          | re Gençlik Programları Merk<br>C Başvuruları | kezi Başkanlığı                                                                        | 📌 Favorilere ekle                                          | 🗩 Puanla                             | < Paylaş                                 |
| Bu hizmet Avrupa Birliği<br>Eğitim ve Gençlik<br>Programları Merkezi               | < Geri                                       |                                                                                        |                                                            |                                      |                                          |
| Başkanlığı işbirliği ile e-<br>Devlet Kapısı altyapısı<br>üzerinden sunulmaktadır. | İlan Adı                                     | NECMETTİN ERBAKAN ÜNİVERSİTESİ / NEV<br>KOORDİNATÖRLÜĞÜ Osmangazi Staj Kor             | CMETTİN ERBAKAN ÜNİVERSİT<br>nsorsiyumu Personel Hareketli | TESİ ERASMUS+<br>İliği Başvuru İlanı |                                          |
|                                                                                    | Alan Seçimi                                  |                                                                                        |                                                            |                                      |                                          |
|                                                                                    | *Bu ilana ait başvu<br>Seciniz               | rabileceginiz alt pozisyonlar                                                          | •                                                          |                                      |                                          |
|                                                                                    | Seçiniz<br>NECMETTİN ER                      | BAKAN ÜNİVERSİTESİ ERASMUS+ KOORDİNATÖRLÜ<br>BAKAN ÜNİVERSİTESİ ERASMUS+ KOORDİNATÖRLÜ | )ĞÜ Osmangazi Staj Konsorsi<br>JĞÜ Osmangazi Staj Konsorsi | yumu Ders Verr<br>yumu Eğitim Alı    | me Hareketliliği B<br>ma Hareketliliği B |
|                                                                                    |                                              | Devam Et 🗦                                                                             |                                                            |                                      |                                          |

**8.** Açıklamaları dikkatle okuyup onay kutucuğunu seçiniz ve "kaydet ve ilerle" tuşu ile başvuruya devam ediniz.

|                                                                   | 1500                                                                                                    |
|-------------------------------------------------------------------|----------------------------------------------------------------------------------------------------|
|                                                                   | 3. Grup Program Ülkeleri:                                                                                                    |
|                                                                   | Bulgaristan, Çek Cumhuriyeti, Estonya, Hırvatistan, Letonya, Litvanya, Macaristan, Makedonya, Polonya, Romanya, Sırbistan,         |
|                                                                   | Slovakya, Slovenya,119 €                                                                                                    |
|                                                                   | Bu ödemelere ek olarak katılımcılar seyahat maliyetlerini karşılamak için aşağıda belirtilen desteği alacaklardır:                 |
|                                                                   | Seyahat Mesafeleri Tutar (€)                                                                                                    |
|                                                                   | 10-99 KM arası 20 €                                                                                                    |
|                                                                   | 100 ile 499 KM arasında 180 €                                                                                                    |
|                                                                   | 500 ile 1999 KM arasında 275 €                                                                                                    |
|                                                                   | 2000 ile 2999 KM arasında 360 €                                                                                                    |
|                                                                   | 3000 ile 3999 KM arasında 530 €                                                                                                    |
|                                                                   | 4000 ile 7999 KM arasında 820 €                                                                                                    |
|                                                                   | 8000 KM ve üzeri 1500 €                                                                                                    |
|                                                                   | Seyahat mesafesinin hesaplanmasında, Avrupa Birliği'nin Erasmus+ programının yürütülmesinden sorumlu kurumu olan Avrupa            |
|                                                                   | Komisyonu'nun mesafe hesaplayıcısı kullanılacaktır. Söz konusu hesaplayıcıya aşağıdaki linkten                                     |
|                                                                   | ulaşılabilir:http://ec.europa.eu/programmes/erasmus-plus/tools/distance_en.htm                                                     |
|                                                                   | 8. Hibesiz Personel Olma DurumuPersonel istediği takdirde hibe almaksızın faaliyete katılabilir. Faaliyetten hibesiz               |
|                                                                   | faydalanılabilmesi için de başvuru yapılması ve başvurunun diğer başvurularla beraber değerlendirmeye tabi tutulması               |
|                                                                   | gerekmektedir. Hibesiz personelin farkı, personelin bütçe hesaplamalarına dahil edilmemesi ve kendisine ödeme                      |
|                                                                   | yapılmamasıdır. Hibe alınmaması personelin seçim sürecine dahil olmamasına gerekçe değildir.                                       |
|                                                                   | 9. Engelli Personel İçin İlave HibeErasmus programına katılan engelli yararlanıcılara aldıkları standart hibelerine ek olarak özel |
|                                                                   | ihtiyaçlarına yardımcı olmak üzere ilave hibe verilebilmektedir.                                                                   |
|                                                                   | 10. Başvuruya İlişkin Sorular ve İrtibat İçin; Gamze ŞENYIL Tel: 0332 325 1425 erasmus@erbakan.edu.tr                              |
|                                                                   |                                                                                                    |
| de l'Université de la secondaria de la                            |                                                                                                    |
| # Hizmeti tamamlamak<br>icin bu alanı mutlaka                     | * 🛛 Yuk) ndaki bilgilendirme yazısını okudum ve kabul ediyorum.                                                                    |
| * Hizmeti tamamlamak<br>için bu alanı mutlaka<br>doldurmalısınız. | * Vukindaki bilgilendirme yazısını okudum ve kabul ediyorum.                                                                       |

9. Kimlik bilgilerinizi kontrol ederek devam ediniz.

| Bu hizmet Avrupa Birliği<br>Eğitim ve Gençlik<br>Programları Merkezi<br>Başkanlığı işbirliği ile e-<br>Devlet Kapısı altyapısı<br>üzerinden sunulmaktadır. | Başvurularım       Kimlik Bilgileriniz                                                                               |
|----------------------------------------------------------------------------------------------------|----------------------------------------------------------------------------------------------------|
| Ø                                                                                                    | T.C. Kimlik Numarası                                                                                                 |
| Bu islem icin yaklasık 5                                                                                                    | Adı Soyadı                                                                                                    |
| dakikanızı ayırmalısınız.                                                                                                    | Cinsiyeti                                                                                                    |
| Bu işlem toplam 5                                                                                                    | Anne Adı                                                                                                    |
| aşamalıdır. Şu anda 1.<br>aşamadasınız.                                                                                                    | Baba Adı                                                                                                    |
|                                                                                                    | Doğum Yeri                                                                                                    |
| 1. Kimlik Bilgileriniz                                                                                                    | Doğum Tarihi                                                                                                    |
| 2. İletişim Bilgileriniz                                                                                                    | Medeni Hali                                                                                                    |
| 3. Yabancı Dil Sınavı                                                                                                    | Nüfusa Kayıtlı Olduğu İl                                                                                             |
| 4. Diğer Belgeleriniz                                                                                                    | Nüfusa Kayıtlı Olduğu İlçe                                                                                           |
| 5. Ön İzleme                                                                                                    | Yukarıda sistemde kayıtlı olan kimlik bilgileriniz görüntülenmektedir. Kimlik bilgilerinizde değişiklik varsa tekrar |
|                                                                                                    | Sorgulamak için tiklayınız.         Kaydet ve İlerle >                                                               |

## 10. İletişim bilgilerinizi kontrol ederek devam ediniz.

| üzerinden sunulmaktadır.                              | İletişim Bilgileriniz                                                                                                    |
|-------------------------------------------------------|----------------------------------------------------------------------------------------------------|
| 0                                                     | *Cep Telefonu                                                                                                    |
| Bu işlem için yaklaşık 5<br>dakikanızı ayırmalısınız. | Doğrulanmış cep telefonu numaranızı İletişim Seçenekleri sayfasından değiştirebilirsiniz.                                                      |
| Bu işlem toplam 5<br>aşamalıdır. Şu anda 2.           | lkinci Telefon                                                                                                    |
| aşamadasınız.                                         | Ülke Kodu Telefon Numarası                                                                                                    |
|                                                       | TÜRKİYE (90) 👻                                                                                                    |
| 1. Kimlik Bilgileriniz                                | İkinci telefon olarak size ulaşılabilecek ev, iş yeri veya cep telefonu numaranızı girebilirsiniz.                                             |
| 2. İletişim Bilgileriniz                              |                                                                                                    |
| 3. Yabancı Dil Sınavı<br>Bilgileriniz                 | *E-Posta Adresi                                                                                                    |
| 4. Diğer Belgeleriniz                                 | Doğrulanmış e-posta adresinizi İletişim Seçenekleri sayfasından değiştirebilirsiniz.                                                           |
| 5. Ön izleme                                          |                                                                                                    |
|                                                       | ikamet Adresi                                                                                                    |
|                                                       |                                                                                                    |
|                                                       | Bu alanda sistemde kayıtlı olan ikamet adresiniz görüntülenmektedir. İkamet adresinizde değişiklik varsa<br>tekrar sorgulamak için tıklayınız. |
|                                                       | *İkamet Adresinizi İletişim Adresi Olarak Kullanmak İstiyor musunuz?                                                                           |
|                                                       | O Evet O Hayır, Farklı Bir İletişim Adresi Girmek İstiyorum                                                                                    |
|                                                       |                                                                                                    |
|                                                       | Kaydet ve İlerle >                                                                                                    |

11.Kimlik ve lletişim Bilgilerini onayladıktan sonra başvuruda \*istenen belgeleri ilgili

yerlere yükleyiniz. \*1) Kabul Mektubu 2) Bilgi/başvuru Formu 3) Yabancı Dil belgesi 4) Eğitim Alma ya da Ders Verme Anlaşması

| Bu işlem toplam 5                       | Dosya Listesi                                                                                                    |
|-----------------------------------------|----------------------------------------------------------------------------------------------------|
| aşamalıdır. Şu anda 4.<br>aşamadasınız. | *Lütfen anlaşma yaptığınız kuruma ait kabul belgesini yükleyiniz.                                                                                          |
|                                         | Dosya Ekleyin                                                                                                    |
| 1. Kimlik Bilgileriniz                  | Veya kutu içerisine sürükleyin.                                                                                                    |
| 2. İletişim Bilgileriniz                |                                                                                                    |
| 3. Yabancı Dil Sınavı<br>Bilgileriniz   | Yalnızca .PDF.JPG formatında ve en fazla 1 Mb dosyalar kabul edilmektedir. Dosya boyutu en fazla 0.85<br>MB büyüklüğünde PDF, JPG formatlarında olacaktır. |
| 4. Diğer Belgeleriniz                   | *Başvuru Formunuz var ise yükleyiniz.                                                                                                    |
| 5. Ön İzleme                            | Dosya Ekleyin                                                                                                    |
|                                         | Veya kutu içerisine sürükleyin.                                                                                                    |
|                                         | Yalnızca .PDF.JPG formatında ve en fazla 1 Mb dosyalar kabul edilmektedir. Dosya boyutu en fazla 0.85<br>MB büyüklüğünde PDF, JPG formatlarında olacaktır. |
|                                         | Lütfen sahip olduğunuz Yabancı Dil belgelesini yükleyiniz.                                                                                                 |
|                                         | Dosya Ekleyin                                                                                                    |
|                                         | Veya kutu içerisine sürükleyin.                                                                                                    |
|                                         | Yalnızca .PDF.JPG formatında ve en fazla 1 Mb dosyalar kabul edilmektedir. Dosya boyutu en fazla 0.85<br>MB büyüklüğünde PDF, JPG formatlarında olacaktır. |
|                                         | Eğitim Alma Anlaşması var ise yükleyiniz.                                                                                                    |
|                                         | Dosya Ekleyin                                                                                                    |
|                                         | Veya kutu içerisine sürükleyin.                                                                                                    |
|                                         | Yalnızca .PDF.JPG formatında ve en fazla 1 Mb dosyalar kabul edilmektedir. Dosya boyutu en fazla 0.85<br>MB büyüklüğünde PDF, JPG formatlarında olacaktır. |
|                                         | Ders Verme Anlaşması var ise yükleyiniz.                                                                                                    |
|                                         | Dosya Ekleyin<br>Veya kutu içerisine sürükleyin.                                                                                                    |
|                                         |                                                                                                    |

**12.**Açılan ön izleme sayfasında tüm bilgilerinizi kontrol edebilirsiniz. "Yukarıdaki bilgilerimin doğruluğunu kabul ediyorum" seçeneğini işaretleyerek "Başvur" tuşu ile ön başvurunuzu tamamlayabilirsiniz.

|                                   | /                                       | 1. I  |
|-----------------------------------|-----------------------------------------|-------|
| Dosya Adi                         |                                         | Işlem |
| Lütfen anlaşma yaptıgınız k       | uruma ait kabul belgesini yükleyiniz. V | Indir |
| Başvuru Formunuz var ise y        | /ükleyiniz. 🗸                           | İndir |
| Lütfen sahip olduğunuz Yak        | bancı Dil belgelesini yükleyiniz. 🗸     | İndir |
| Ders Verme Anlaşması var i        | ise yükleyiniz. 🔪                       | İndir |
|                                   |                                         |       |
|                                   |                                         |       |
| $\frown$                          |                                         |       |
| 🔹 🗹 Yukarıdaki bilgilerimi        | in doğruluğunu kabul ediyorum.          |       |
|                                   |                                         |       |
| Bu şartı kabyı etmediğiniz takdir | rde işleme devam edemezsiniz.           |       |

**13.**Ön başvurunuzun tamamlanması ardından "Başvurularım" seçeneği ile başvurunuzu görebilirsiniz.

| Avrupa Birliği Eğitim v<br>Erasmus+ ve ESO                                                                                                    | e Gençlik Programları Merkezi Başkanlığı<br>2 Başvuruları                                                                                                    | ★ Favorilere ekle         | Puanla       | 📢 Paylaş |
|----------------------------------------------------------------------------------------------------|----------------------------------------------------------------------------------------------------|---------------------------|--------------|----------|
| Bu hizmet Avrupa Birliği<br>Eğitim ve Gençlik<br>Programları Merkezi<br>Başkanlığı işbirliği ile e-<br>Devlet Kapısı altyapısı<br>üzerinden sunulmaktadır. | Başvurularım     islemini: başarıyla gerçekleştirilmiştir. Bu hizmeti kullanarak Başvurular<br>başvurularınızı görüntüleyebilirsiniz.     Başvurunuz alınmıştır. Başvuru numaranız : | rım sayfasından daha önci | e yaptığınız |          |

**14.**Başvurunuz ofisimiz tarafından kontrol edilecek ve size bir onay e-postası gelecektir. **Başvurunuz, ancak bu e-posta ardından tamamlanmış olacaktır.** 

SİSTEMDEN KAYNAKLANAN SORUNLARINIZ İÇİN EKRAN GÖRÜNTÜSÜ ALARAK erasmus@erbakan.edu.tr ADRESİMİZE MAİL ATABİLİRSİNİZ.